Guidelines: How to register for exams in HISPOS

- Webpage: <u>https://www.lsf.uni-saarland.de</u>
- The online registration is for all exams, which you want to attend and to receive a grade for, compulsory!
- In general, the registration is possible until 1 week before the examination date. There might be exceptions that require earlier registration that will explicitly be announced by the professor (and shown in HISPOS as described on page 7)
- It is possible to cancel the registration until 1 week before the examination date (except the system has showed you another date by the time you made the online-registration)

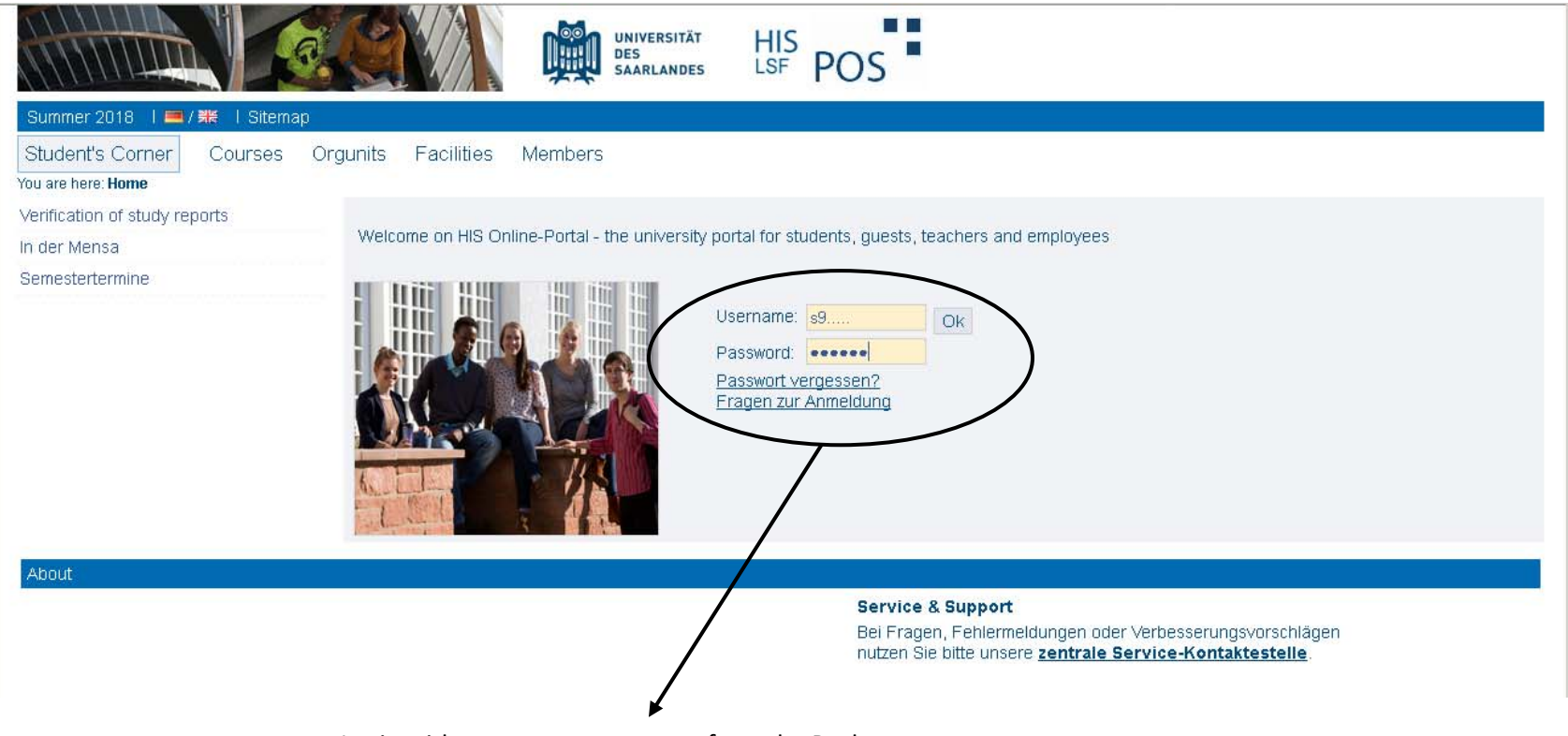

Login with your campus account from the Rechenzentrum

|                                                        | UNIVERSITÄT<br>DES<br>SAARLANDES LSF P                                                                                                    | OS                                                                                                    |
|--------------------------------------------------------|----------------------------------------------------------------------------------------------------|----------------------------------------------------------------------------------------------------|
| Home   Logout   Your last login 25.05                  | I You are logged in as: acting as: Stude                                                                                                    | nt   Summer 2018   🚍 / 🗮   Sitemap                                                                                                    |
| My Functions Courses Orgu<br>You are here: <b>Home</b> | nits Facilities Members                                                                                                    |                                                                                                    |
| Administration of study     Administration of exams    | Zum Umschalten zwischen Semestern kliv                                                                                                    | ken Sie bitte auf die Semesterangabe in der blauen Menüleiste                                                                                                    |
| Schedules                                              | Herzlich willkommen im LSF-POS-Portal der                                                                                                    | Uni∨ersität des Saarlandes                                                                                                    |
| My Curricula Timetable                                 | Des LOE DOG Bartel ist des Compusiensessement Burtem des L                                                                                                    | si sveitët des Oscolandes und wird Dis durch ling generates Obudium kendeites. Ling                                                                                           |
| My Lectures                                            | können Sie sich z.B. einen Überblick über das Vorlesungsverzein<br>Einrichtungen suchen, sowie nach Kontaktdaten von Mitarbeitern<br>Sie bitte unseren <u>Service-Desk</u> . | hnis verschaffen, sich für Veranstaltungen und Prüfungen anmelden, nach Räumen und<br>n der Universität suchen. Falls Sie Probleme oder Fragen zum Portal haben, kontaktieren |
|                                                        | Wichtiger Hinweis:                                                                                                    |                                                                                                    |
|                                                        | Bitte besuchen Sie regelmäßig die Homepage Ihres Studie<br>und Besonderheiten zur Prüfungs- bzw. Veranstaltungsan                                                            | nganges. Hier werden Sie studiengangspezifische Hinweise wie z.B. Fristen<br>meldung finden.                                                                                  |
|                                                        | Wichtige Anleitungen und Links für Studente                                                                                                    | n:                                                                                                    |
|                                                        | Bezeichnung                                                                                                    | Link                                                                                                    |
|                                                        | FAQ zum LSF Portal                                                                                                    | HER                                                                                                    |
|                                                        | Anleitung zum Belegen einer Veranstaltung für die<br>Bildungswissenschaften                                                                                                  | HIER                                                                                                    |
|                                                        | Übersicht der Studien- und Prüfungsordnungen                                                                                                    | HIER                                                                                                    |
|                                                        | Anleitung zum Erstellen von Stundenplänen                                                                                                    | HER                                                                                                    |

If you want to register for an exam, click on "Administration of exams" and then on "Apply for exams".

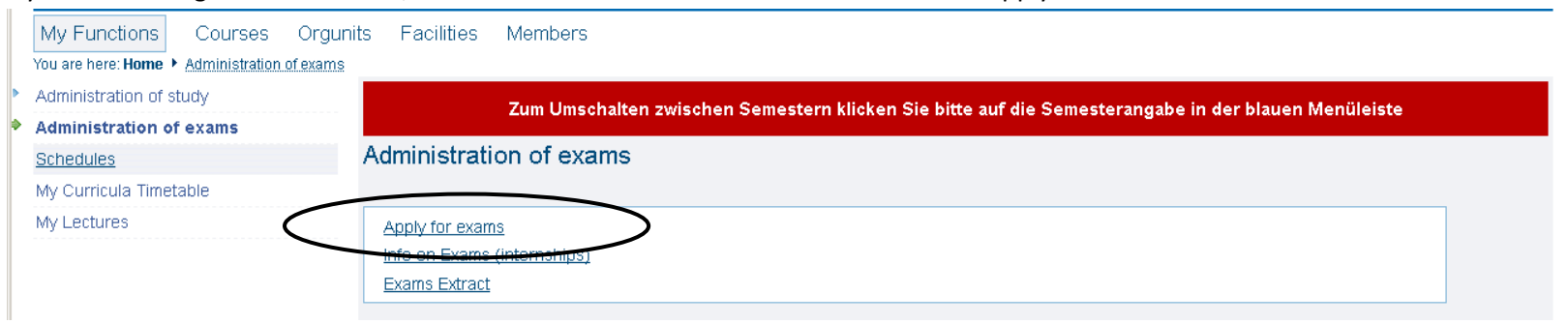

|                                                                                                    | UNIVERSITÄT<br>DES<br>SAARLANDES HIS<br>LSF POS                                                     |  |  |  |
|----------------------------------------------------------------------------------------------------|----------------------------------------------------------------------------------------------------|--|--|--|
| Home   Logout   Your last login 25.05.                                                                                                    | You are logged in as: 1 acting as: Student   🚥 / 🗰   Sitemap                                        |  |  |  |
| My Functions         Courses         Orgunit           You are here: Home         Administration of exams         •                                                                                                    | s Facilities Members Apply for exams                                                                |  |  |  |
| Administration of study<br>Administration of exams                                                                                                    | Zum Umschalten zwischen Semestern klicken Sie bitte auf die Semesterangabe in der blauen Menüleiste |  |  |  |
| Schedules                                                                                                    | Apply for exams                                                                                     |  |  |  |
| My Curricula Timetable<br>My Lectures                                                                                                    | Important information. Please read carefully!                                                       |  |  |  |
| My Lectures       Important information. Information, information, in |                                                                                                    |  |  |  |
|                                                                                                    |                                                                                                    |  |  |  |
|                                                                                                    | Important: To continue please tick off the Accept-Field and press the "Next"-Button                 |  |  |  |
|                                                                                                    | Accept terms                                                                                        |  |  |  |
|                                                                                                    | □ I accept                                                                                          |  |  |  |
|                                                                                                    | Next                                                                                                |  |  |  |

Then, read the information carefully and if you have understood these, accept the terms.

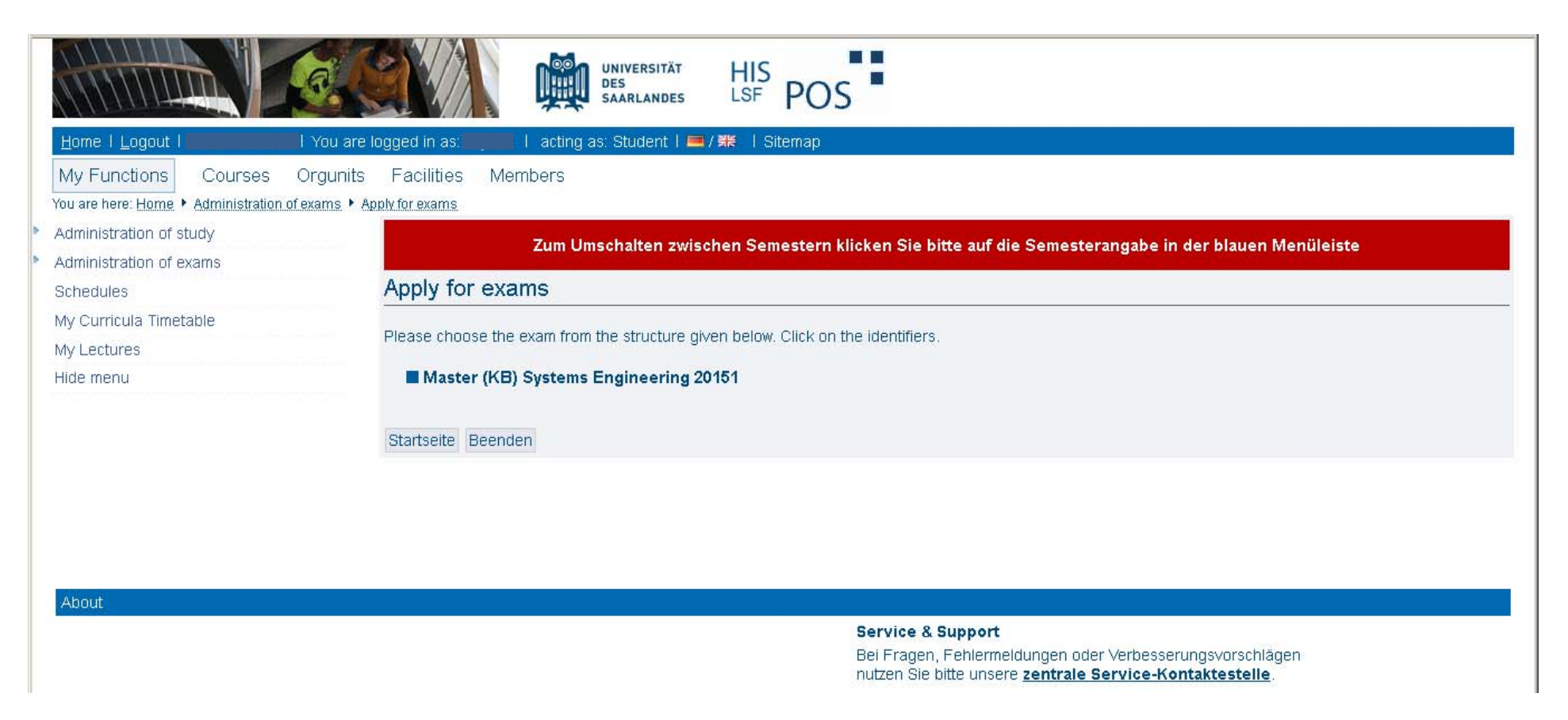

If you have accepted the terms, then your program of study will be shown. If you click on the name of the program ...

| Home   Logout   Your last login 25.05.       | I 🔜 🛛 You are logged in as: 🔤 💴 🕴 acting as: Student I 🥅 / 🗱 🛛 Sitemap                                                                                                    |
|----------------------------------------------|----------------------------------------------------------------------------------------------------|
| My Functions Courses Orgun                   | its Facilities Members                                                                                                    |
| ′ou are here: Home 🕨 Administration of exams | Apply for exams                                                                                                    |
| Administration of study                      | Zum Umschalten zwischen Semestern klicken Sie bitte auf die Semesterangabe in der blauen Menüleiste                                                                                                    |
| Administration of exams                      |                                                                                                    |
| Schedules                                    | Apply for exams                                                                                                    |
| My Curricula Timetable                       | -<br>Diaco chasas the even from the structure since below Olick on the identifiers                                                                                                    |
| My Lectures                                  | Please choose the exam from the structure given below. Click on the identifiers.                                                                                                    |
| Hide menu                                    | Master (KB) Systems Engineering 20151                                                                                                    |
|                                              | 1020 Abschlussarbeit                                                                                                    |
|                                              | B 1050 Core Lectures Production Systems     Core Lectures Production Systems     Core Lectures Production Systems     Core Lectures Production Systems     Core Lectures Production Systems     Core Lectures Production Systems     Core Lectures Production Systems     Core Lectures Production Systems     Core Lectures Production Systems     Core Lectures Production Systems     Core Lectures Production Systems     Core Lectures Production Systems     Core Lectures Production Systems     Core Lectures     Core Lectures Production Systems     Core Lectures     Core Lectures     C |
|                                              | 1060 Enhancement Lectures Production Systems                                                                                                    |
|                                              | 🚯 1070 Core Lectures Systems Design                                                                                                    |
|                                              | 1080 Enhancement Lectures Systems Design                                                                                                    |
|                                              | 3 1090 Core Lectures Microsystems                                                                                                    |
|                                              | (3) 1100 Enhancement Lectures Microsystems (3) 1100 Enhancement Lectures Microsystems                                                                                                    |
|                                              | 410 Core Lectures Information and Communication Systems                                                                                                    |
|                                              | (3) 1120 Enhancement Lectures Information and Communication Systems                                                                                                    |
|                                              | 1140 Enhancement Lectures Sensor/Actuator Systems                                                                                                    |
|                                              | 3 1150 Core Lectures Integrated Systems                                                                                                    |
|                                              | 3 1160 Enhancement Lectures Integrated Systems                                                                                                    |
|                                              | 🚯 1170 Organisation and Management                                                                                                    |
|                                              | 🚯 1180 Seminars and Projectseminars                                                                                                    |
|                                              | In 190 Supplement Lectures                                                                                                    |
|                                              | 🕔 1200 Interdisciplinary Experience                                                                                                    |

... the structure of your program of study will be shown. Now you select the field in which you want to register for an exam (for example for a core lecture in information and communication systems).

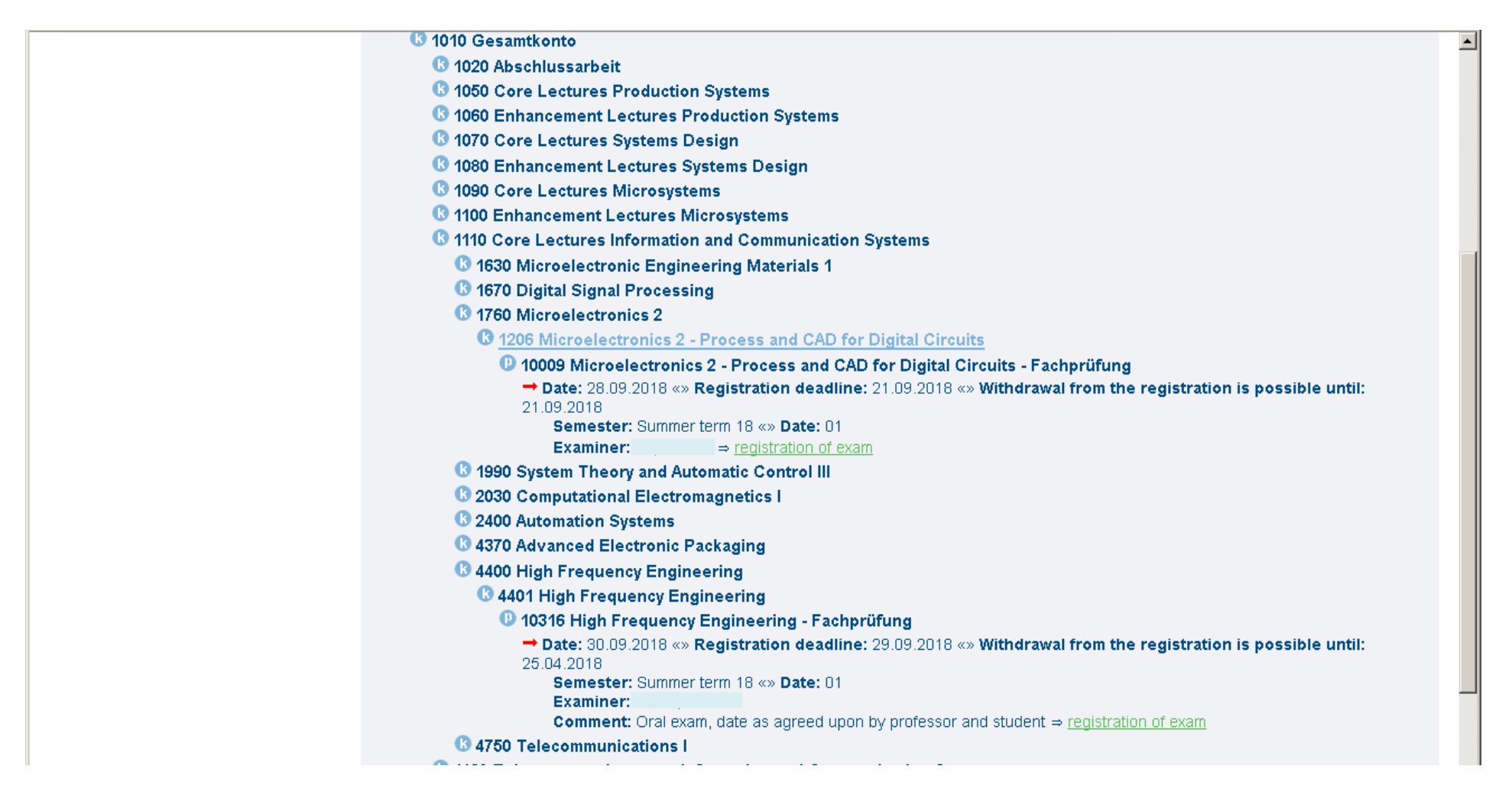

If you have chosen the field in which you want to register for an exam, all the contained courses will be shown. If you click on the name of the course you want to register for the exam, complementary information as for example, the date of the exam, the registration deadline and the date until a withdrawal is possible, will be shown. In cases of an oral exam, a remark will be shown.

If you want to register for the exam, click on the link "registration of exam" and...

|                                                    |                                               | T         | HIS<br>SF POS                                            |                                          |                                          |                             |  |
|----------------------------------------------------|-----------------------------------------------|-----------|----------------------------------------------------------|------------------------------------------|------------------------------------------|-----------------------------|--|
| Home I Logout I Your last login 25.05. I           | You are logged in as:                         | I acting  | j as: Student   💻 / 🗰   Site                             | emap                                     |                                          |                             |  |
| My Functions Courses Orguni                        | ts Facilities Members                         |           |                                                          |                                          |                                          |                             |  |
| Administration of study<br>Administration of exams | Zum Umschalten zwisc                          | hen Se    | mestern klicken Sie bitte a                              | uf die Semeste                           | erangabe in de                           | r blauen Menüleiste         |  |
| Schedules                                          | Apply for exams                               |           |                                                          |                                          |                                          |                             |  |
| My Curricula Timetable<br>My Lectures<br>Hide menu | Would you like to register/deregister this ex | am?       |                                                          |                                          |                                          |                             |  |
|                                                    | Curricula                                     | Nr.       | Exam                                                     | Examiner                                 | Date                                     | Activity                    |  |
|                                                    | Master (KB) Systems Engineering 20151         | 10002     | Digitale Signalverarbeitung                              |                                          | 11.09.2018                               | Registration of exam        |  |
|                                                    | Please iTAN Nr. 10 enter: You yes no          | u have oi | nly 9 unused TANs. Please ge                             | nerate a new TA                          | N-list                                   |                             |  |
|                                                    |                                               |           |                                                          |                                          |                                          |                             |  |
|                                                    |                                               |           |                                                          |                                          |                                          |                             |  |
| About                                              |                                               |           |                                                          |                                          |                                          |                             |  |
|                                                    |                                               |           | Service & Supp<br>Bei Fragen, Fehl<br>nutzen Sie bitte u | ermeldungen od<br>unsere <u>zentrale</u> | ler Verbesserun(<br><b>Service-Konta</b> | gsvorschlägen<br>Iktestelle |  |

... enter a iTAN of your iTAN-List.

After entering the iTAN and clicking on yes, you will receive a confirmation email. IMPORTANT: save or print out this email, because it is your only proof, that you have registered for the exam.

|                                                                                                    | UNIVERSITÄT<br>Des<br>Saarlandes HIS<br>LSF POS                                                                                                    |
|----------------------------------------------------------------------------------------------------|----------------------------------------------------------------------------------------------------|
| Home I Logout I Your last login 25.05. I<br>My Functions Courses Orgunits<br>'ou are here: Home + Administration of exams | You are logged in as: I acting as: Student I Summer 2018 I ≔ / ₩ I Sitemap<br>Facilities Members                                                   |
| Administration of study                                                                                                   | Zum Umschalten zwischen Semestern klicken Sie bitte auf die Semesterangabe in der blauen Menüleiste                                                |
| ichedules A(                                                                                                    | dministration of exams                                                                                                    |
| /y Lectures                                                                                                    | Apply for exams<br>Info on Exams (internships)<br>Exams Extract                                                                                    |
|                                                                                                    |                                                                                                    |
| About                                                                                                    |                                                                                                    |
|                                                                                                    | Service & Support<br>Bei Fragen, Fehlermeldungen oder Verbesserungsvorschlägen<br>nutzen Sie bitte unsere <u>zentrale Service-Kontaktestelle</u> . |

If you have forgotten, for which exams you have registered, you can choose (under "Administration of exams") "Info on exams"...

|                                               |                                                                                                    | UNIVERSITÄT<br>DES<br>SAARLANDES                                                                                                    | HIS<br>LSF POS                                                                   |               |                |                        | <u> </u>     |
|-----------------------------------------------|----------------------------------------------------------------------------------------------------|----------------------------------------------------------------------------------------------------|----------------------------------------------------------------------------------|---------------|----------------|------------------------|--------------|
| Home   Logout   Your last login 25.05.        | You a                                                                                                    | re logged in as:                                                                                                    | ing as: Student   💻 / 🕽                                                          | 📕 l Sitemar   | )              |                        |              |
| My Functions Courses Orguni                   | ts Facilities Me                                                                                                    | embers                                                                                                    |                                                                                  |               |                |                        |              |
| You are here: Home + My Lectures + Administra | ition of exams 🕨 Info on E                                                                                                    | xams (internships)                                                                                                    |                                                                                  |               |                |                        |              |
| Administration of study                       | You are logged in as     You are logged in as     Second     You are logged in as     Second     You are logged in as     Second     You are logged in as     Second     You are logged in as     Second     You are logged in as     Second     You are logged in as     Second     You are logged in as     Second     You are logged in as     Second     You are logged in as     Second     You are logged in as     Second     You are logged in as     Second     You are logged in as     Second     You are logged in as        You are logged in as                                                                                                    |                                                                                                    |                                                                                  |               |                |                        |              |
| Administration of exams                       | 24                                                                                                    | in omschalten zwischen Se                                                                                                    | mestern kiloken Sie                                                              | pitte aur die | Semesterangabe | in der pladen mendlels |              |
| Schedules                                     | Info on Exams                                                                                                    | s (internships)                                                                                                    |                                                                                  |               |                |                        |              |
| My Curricula Timetable                        |                                                                                                    |                                                                                                    |                                                                                  |               |                |                        |              |
| My Lectures                                   | pdf-overview: Info or                                                                                                    | n Exams (internships)                                                                                                    |                                                                                  |               |                |                        |              |
| Hide menu                                     |                                                                                                    |                                                                                                    |                                                                                  |               |                |                        |              |
|                                               | angemeidete Pri                                                                                                    | ifungen des Studierende                                                                                                    | NYVERSITÄT   EXARLANDES   LISE   LISE   Summer term 18   25.05:2018   11.09:2018 |               |                |                        |              |
|                                               | Student's name                                                                                                    | Very are logged in as:     A acting as:     Statusnose     Members     to an Exams (internships)     Info an Exams (internships)     Info an Exams (internships)        Info an Exams (internships)     Info an Exams (internships)     Info an Exams (internships)     Info an Exams (internships)     Info an Exams (internships)     Info an Exams (internships)     Info an Exams (internships)     Info an Exams (internships)     Info an |                                                                                  |               |                |                        |              |
|                                               | Image: Courses Outgoing in the state intervalue     Intervalue     Intervalue                                                                                                    |                                                                                                    |                                                                                  |               |                |                        |              |
|                                               | Field of study: [88] Master<br>(Kernbereich)<br>Subject: Systems Engineering<br>Registration number                                                                                                    |                                                                                                    |                                                                                  |               |                |                        |              |
|                                               | Address                                                                                                    |                                                                                                    |                                                                                  |               |                |                        |              |
|                                               |                                                                                                    |                                                                                                    |                                                                                  |               | -              |                        |              |
|                                               | Number of Exam                                                                                                    | Name of Exam                                                                                                    | Titel/Bemerkung                                                                  | Examiner      | Term           | announcement date      | Date of Exam |
|                                               | 10002                                                                                                    | Digital Signal Processing                                                                                                    |                                                                                  | Klakow        | Summer term 18 | 25.05.2018             | 11.09.2018   |
|                                               | Selection                                                                                                    | You are logged in as i acting as: Student i / / // Stemap     Facilities     Facilities        Facilities     Facilities     Facilities     Facilities     Facilities        Facilities                                                                                                    |                                                                                  |               |                |                        |              |
|                                               | Interestion     Interestion                                                                                                    |                                                                                                    |                                                                                  |               |                |                        |              |
|                                               | Example of exam terms and the of Exam terms and the of Exam term term term term terms are constructed to the terms term term term term term term term term                                                                                                    |                                                                                                    |                                                                                  |               |                |                        |              |
|                                               | Course Orgunis Facilities Members     Mulactures * doministration desame intermetings     Mulactures * doministration desame intermetings |                                                                                                    |                                                                                  |               |                |                        |              |
|                                               |                                                                                                    |                                                                                                    |                                                                                  |               |                |                        |              |
| About                                         |                                                                                                    |                                                                                                    |                                                                                  |               |                |                        | <b></b>      |

... and a list of the exams you are registered for will be shown. NOTE: This confirms also your registration in cases you haven't received a confirmation email after registration. In this case you should check here if you are really registered for the exam. If you don't find the exam here, then you have to register again!

If you don't want to take the exam you have registered for, you can only within the withdrawal time shown at the registration cancel the registration. You have to proceed the same way as for the registration. But now that you are registered, the tag has the title "cancel registration of exam". Click on this tag and you can cancel the registration. If you have successfully cancelled the registration, the exam will no longer be shown under "info on exams".

| 😈 1010 Gesamtkonto                                                                     |  |
|----------------------------------------------------------------------------------------|--|
| 🚯 1020 Abschlussarbeit                                                                 |  |
| 🚯 1050 Core Lectures Production Systems                                                |  |
| 🚯 1060 Enhancement Lectures Production Systems                                         |  |
| 🚯 1070 Core Lectures Systems Design                                                    |  |
| 🚯 1080 Enhancement Lectures Systems Design                                             |  |
| 🚯 1090 Core Lectures Microsystems                                                      |  |
| 🚯 1100 Enhancement Lectures Microsystems                                               |  |
| 🚯 1110 Core Lectures Information and Communication Systems                             |  |
| 1630 Microelectronic Engineering Materials 1                                           |  |
| 🕓 1670 Digital Signal Processing                                                       |  |
| 🚯 1671 Digital Signal Processing                                                       |  |
| 10002 Digital Signal Processing - Fachprüfung - <u>&gt;cancel registration of exam</u> |  |
| 🕓 1760 Microelectronics 2                                                              |  |
| 🕓 1990 System Theory and Automatic Control III                                         |  |
| 🚯 2030 Computational Electromagnetics I                                                |  |
| 🚯 2400 Automation Systems                                                              |  |
| 🕓 4370 Advanced Electronic Packaging                                                   |  |
| 🕓 4400 High Frequency Engineering                                                      |  |
| 🚯 4750 Telecommunications I                                                            |  |
| 🚯 1120 Enhancement Lectures Information and Communication Systems                      |  |
| 🚯 1130 Core Lectures Sensor/Actuator Systems                                           |  |
| 🚯 1140 Enhancement Lectures Sensor/Actuator Systems                                    |  |
| 🚯 1150 Core Lectures Integrated Systems                                                |  |
| 🚯 1160 Enhancement Lectures Integrated Systems                                         |  |
| 🚯 1170 Organisation and Management                                                     |  |
| 🚯 1180 Seminars and Projectseminars                                                    |  |
| 🚯 1190 Supplement Lectures                                                             |  |
| 🚯 1200 Interdisciplinary Experience                                                    |  |

|                                                                                                    | NDES LSF POS                                                                                                    |
|----------------------------------------------------------------------------------------------------|----------------------------------------------------------------------------------------------------|
| Home I Logout I Your last login 25.05. I You are logged in as:                                          | 📕 I acting as: Student I Summer 2018 I 💻 / 🗰 I Sitemap                                                                                                    |
| My Functions Courses Orgunits Facilities Members<br>You are here: <b>Home •</b> Administration of exams |                                                                                                    |
| Administration of study                                                                                 | schen Semestern klicken Sie hitte auf die Semesterangabe in der blauen Menüleiste                                                                             |
| Administration of exams                                                                                 | schen Semestern knoken Sie Mite auf die Semesterangabe in der Maden mendeste                                                                                  |
| Schedules Administration of exams                                                                       |                                                                                                    |
| My Curricula Timetable                                                                                  |                                                                                                    |
| My Lectures Apply for exams<br>lote on Exams (interestions)<br>Exams Extract                            |                                                                                                    |
|                                                                                                    |                                                                                                    |
| About                                                                                                   |                                                                                                    |
|                                                                                                    | <b>Service &amp; Support</b><br>Bei Fragen, Fehlermeldungen oder Verbesserungsvorschlägen<br>nutzen Sie bitte unsere <b>zentrale Service-Kontaktestelle</b> . |

If you want to get an overview of all the exams you have done (passed and failed exams) you will find these information under "Exams extract".

## Stammdaten des Studierenden

| Student's name          |  |  |
|-------------------------|--|--|
| Date and place of birth |  |  |
| Field of study          |  |  |
| Subject                 |  |  |
| Fachsemester            |  |  |
| Registration number     |  |  |
| Address                 |  |  |

\*

## Hinweis:

Module, deren Teilleistungen alle bestandenen werden müssen, können Teilleistungen mit 0 Credit-Points enthalten. Diese Credit-Points werden direkt auf das Modulelement gebucht, wenn <u>alle</u> Teilleistungen bestanden sind!

| Name of Exam                                   | Term                                                                                                    | Grade                                                                                                    | Status                                                                                                    | Credits                                                                                                    | Try                                                                                                    | Exam                                                                                                    |
|------------------------------------------------|----------------------------------------------------------------------------------------------------|----------------------------------------------------------------------------------------------------|----------------------------------------------------------------------------------------------------|----------------------------------------------------------------------------------------------------|----------------------------------------------------------------------------------------------------|----------------------------------------------------------------------------------------------------|
| esamtkonto                                     |                                                                                                    |                                                                                                    |                                                                                                    | 5                                                                                                    |                                                                                                    |                                                                                                    |
| nhancement Lectures<br>Jensor/Actuator Systems | Summer term 17                                                                                                    | 2,0                                                                                                    |                                                                                                    | 5                                                                                                    |                                                                                                    |                                                                                                    |
| igital Signal Processing                       | Summer term 17                                                                                                    | 2,0                                                                                                    |                                                                                                    | 5                                                                                                    |                                                                                                    |                                                                                                    |
| igital Signal Processing                       | Summer term 17                                                                                                    | 2,0                                                                                                    |                                                                                                    | 5                                                                                                    |                                                                                                    |                                                                                                    |
| Digital Signal Processing                      | Summer term 17                                                                                                    | 2,0                                                                                                    |                                                                                                    | 5                                                                                                    | 1                                                                                                    | 22.09.2017                                                                                                    |
|                                                |                                                                                                    | 2,0                                                                                                    |                                                                                                    |                                                                                                    |                                                                                                    |                                                                                                    |
|                                                |                                                                                                    | -,•                                                                                                    |                                                                                                    |                                                                                                    |                                                                                                    |                                                                                                    |
|                                                |                                                                                                    |                                                                                                    |                                                                                                    |                                                                                                    |                                                                                                    |                                                                                                    |
|                                                |                                                                                                    |                                                                                                    |                                                                                                    |                                                                                                    |                                                                                                    |                                                                                                    |
| an an an an an an an an an an an an an a       | esamtkonto<br>nhancement Lectures<br>ensor/Actuator Systems<br>igital Signal Processing<br>igital Signal Processing<br>igital Signal Processing | esamtkonto  hancement Lectures Summer term 17  igital Signal Processing Summer term 17  igital Signal Processing Summer term 17  igital Signal Processing | esamtkonto hancement Lectures summer term 17 2,0 gital Signal Processing Summer term 17 2,0 igital Signal Processing Summer term 17 2,0 2,0 2,0 | esamtkonto hancement Lectures Summer term 17 Summer term 17 Summer | esamtkonto hancement Lectures Summer term 17 Summer term 17 Summer | esamtkonto hancement Lectures Summer term 17 Summer term 17 Summer |